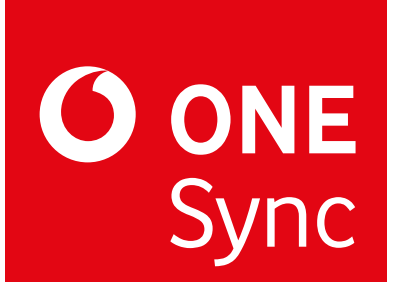

## Sneller en effectiever werken met ONE Sync

**ONE Sync** is een applicatie van Vodafone One Net Enterprise en vergemakkelijkt onderling contact en communicatie tussen u en uw collega's. U kunt **beschikbaarheidsinformatie** van collega's inzien via uw desktop en mobiel. Effectief samenwerken wordt nog gemakkelijker door **'desktop sharing'** met collega's en gebruik **de chatfunctie** om snel een vraag aan een collega te stellen. Daarnaast biedt ONE Sync snel en eenvoudig toegang tot belangrijke **instellingen** en **contactgegevens** van One Net via smartphone of PC/laptop.

## Tips

| <u>Tip 1:</u> Snelle<br>installatie                            | Ga voor een snelle installatie van ONE Sync naar:<br><u>https://www.vodafone.nl/zakelijk/support/telecombeheer/one-net-enterprise.shtml</u> .<br>Download hier de ONE Sync desktop client en volg de instructies. De mobiele client kunt<br>u downloaden via de appstore op uw mobiel, zoek op 'Vodafone ONE Sync'.                                                                                                    |
|----------------------------------------------------------------|----------------------------------------------------------------------------------------------------|
| <u>Tip 2:</u><br>Handleiding                                   | Voor uitgebreide informatie over de werking van ONE Sync, bekijk de handleiding via: <u>https://www.vodafone.nl/zakelijk/support/telecombeheer/one-net-enterprise.shtml</u> .                                                                                                    |
| <u>Tip 3:</u> Voeg<br>contact toe<br>voor beschik-<br>baarheid | U ziet de beschikbaarheid van uw collega's als u ze heeft toegevoegd aan uw 'Contacten'.<br>Ga naar uw 'Adressenboek' (het wereldbol icoontje), zoek het contact welke u wilt<br>toevoegen en klik met uw rechtermuisknop op het contact, kies 'Voeg contact toe'. Het<br>kan zijn dat u twee keer hetzelfde contact ziet, voeg dan het contact toe waar <u>geen</u><br>'mobiel' in de naam staat. Zie de handleiding voor meer informatie. |
| <u>Tip 4:</u> Altijd<br>aan                                    | Voor optimaal gebruik van ONE Sync is het aan te raden om zowel de desktop client en<br>de mobiele client standaard aan te hebben, dit kunt u doen door 'auto aanmelden' aan te<br>vinken bij het opstarten van ONE Sync. Outlook informatie synchroniseert alleen met<br>ONE Sync als de desktop client aanstaat.                                                                                                    |
| <u>Tip 5:</u> Snel in<br>contact met<br>uw team                | Om snel in contact te komen met uw team(s), projectgroep(en) e.d. is het aan te raden<br>om deze contactgroepen in ONE Sync aan te maken. Zo kunt in 1 keer gemakkelijk uw<br>team(s) bereiken. U kunt ook veelgebruikte contacten toevoegen aan uw favorieten. Zie<br>de handleiding voor instructies hoe u een groep kunt aanmaken.                                                                                                    |
| <u>Tip 6:</u> Check<br>beschik-<br>baarheid                    | Voorkom onnodige oproepen en voicemails: check vooraf de beschikbaarheid van uw<br>collega's. Bij twijfel of eenvoudige vragen is een chatbericht het ideale<br>communicatiemiddel.                                                                                                    |
| <u>Tip 7:</u> Gebruik<br>de terugbel-<br>functie               | Bel altijd via de ONE Sync desktop of mobiele client en gebruik hierbij de bijbehorende<br>terugbelfunctie: zo zien collega's dat u telefonisch in gesprek bent.                                                                                                    |
| <u>Tip 8:</u> Kijk mee<br>met een<br>collega                   | Gebruik de optie 'desktop-sharing' en deel uw scherm met collega's om gemakkelijk op<br>afstand informatie te delen en bijvoorbeeld een presentatie door te nemen.                                                                                                    |

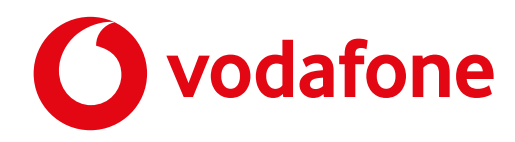